Sådan kan man lave egne POIs til navigationsprogrammet Sygic på Android enheder. Du skal bruge: En PC Et datakabel til at forbinde PC med den berørte enhed Programmet "Notesblok" som er en del af Windows Et fotobehandlingsprogram, f.eks Photo Filtre, som kan hentes på nedenstående link. Kopier alle filer ind i en mappe på din PC. https://www.dropbox.com/sh/f101vkulhowznff/AACQPWUEjk0Cvb2moJ0oCOcra?dl=0 Programmet RUPI Convertor, som kan hentes her: https://www.dropbox.com/s/swq652ogxmj85lg/SygicRupiConvertor%20%281%29.zip?dl=0 \_\_\_\_\_ Vi laver et par eksempler step by step. 2 steder på Bornholm med hver sit ikon.

- 1) Båstad strand som ligger her: E14.876796 N55.234814
- 2) Tejn havn som ligger her: E14.836083 N55.247875

Vi åbner Notesblok

tejn.txt - Notesblok – Gem som Filer Rediger Formater Vis Hjælp delimiter=| 14.836083 | 55.247875 | Privat plads | Tejn havn Længde Bredde valgfri tekst 1

Skriv koordinater som vist, og tilføj valgfri tekst.

Gem filen i en mappe, som du opretter til formålet. Husk at filen skal hedde .txt. I eksemplet kalder vi den "tejn". Lav den anden på samme måde

\_\_\_\_\_

| _   🛃 🔄 ╤   Bornh | nolm  | 10                            |                                    |               |           |  |
|-------------------|-------|-------------------------------|------------------------------------|---------------|-----------|--|
| Fil Hjem D        | )el   | VIS                           | and line a Dritilauria a Drawka    |               |           |  |
|                   | > Del | nne pc > Dokumenter > autocam | perroiket > Poi til sygic > Bornno | bim           |           |  |
| 👉 Hurtig adgang   |       | Navn                          | Ændringsdato                       | Туре          | Størrelse |  |
| Skrivebord        |       | baastad.txt                   | 12-04-2018 08:32                   | Tekstdokument | 1 KB      |  |
| Overførsler       | *     | tejn.txt                      | 12-04-2018 08:26                   | Tekstdokument | 1 KB      |  |
| Dokumenter        | *     |                               |                                    |               |           |  |
| Billeder          | *     |                               |                                    |               |           |  |

\_\_\_\_\_

De 2 .txt filer ligger nu i en mappe jeg har oprettet, så de er nemme at finde.

## Åbn RUPI Convertor

Sygic RUPI Convertor v1.0

| Convert to RUPI |
|-----------------|
| Browse Files    |
| LAIL            |
|                 |
|                 |

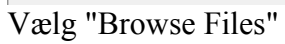

| 🌔 Select files to | import                          |                                            |                                                      | ×                              |
|-------------------|---------------------------------|--------------------------------------------|------------------------------------------------------|--------------------------------|
| Søg i:            | Bomholm                         | ~                                          | G 🤌 📂 🖽 -                                            |                                |
| Hurtig adgang     | Navn<br>baastad.txt<br>tejn.txt | ^                                          | Ændringsdato<br>12-04-2018 08:32<br>12-04-2018 08:26 | Type<br>Tekstdoku<br>Tekstdoku |
| Skrivebord        |                                 |                                            |                                                      |                                |
| Biblioteker       |                                 |                                            |                                                      |                                |
| Denne pc          |                                 |                                            |                                                      |                                |
|                   | <                               |                                            |                                                      | >                              |
| Netværk           | Filnavn:                        |                                            | L                                                    | Åbn                            |
|                   | Filtype:                        | All files (*.*)<br>Åbn som skrivebeskyttet | ~                                                    | Annuller                       |

Find filerne i mappen hvor du gemte dem, og marker begge .txt filer

| C: \Users \Ahrenkiel\Documents \autocamperfolket\Poi til sygic\Bornholm\baastad<br>C: \Users \Ahrenkiel\Documents \autocamperfolket\Poi til sygic\Bornholm\tejn.txt                                                                                                    | Convert to RUPI                                                     |
|----------------------------------------------------------------------------------------------------|---------------------------------------------------------------------|
|                                                                                                    | Browse Files                                                        |
|                                                                                                    | Exit                                                                |
| Importing csv - C: \Users \Ahrenkiel \Documents \autocamperfolket \Poi til sygic\Borr<br>Saving rupi file - C: \Users \Ahrenkiel \Documents \autocamperfolket \Poi til sygic\Bor<br>Successfully imported 1 pois - C: \Users \Ahrenkiel \Documents \autocamperfolket \P | holm\baastad.txt<br>nholm\baastad.rupi<br>pi til sygic\Bornholm\baa |

Vælg "Convert to RUPI". RUPI filerne finder selv mappen hvor .txt filerne er.

| $\rightarrow \checkmark \uparrow$ | > Der | Vis<br>nne pc > Dokumenter > autocamper | folket → Poitil sygic → Bornh | olm           |           |
|-----------------------------------|-------|-----------------------------------------|-------------------------------|---------------|-----------|
| Hurtig adgang                     |       | Navn                                    | Ændringsdato                  | Туре          | Størrelse |
| Skrivebord #                      |       | baastad.rupi                            | 12-04-2018 08:42              | RUPI-fil      | 1 KB      |
|                                   | ×     | baastad.txt                             | 12-04-2018 08:32              | Tekstdokument | 1 KB      |
|                                   | A     | / tejn.rupi                             | 12-04-2018 08:42              | RUPI-fil      | 1 KB      |
| Dokumenter                        | *     | tejn.txt                                | 12-04-2018 08:26              | Tekstdokument | 1 KB      |
| Billeder                          | *     |                                         |                               |               |           |
|                                   |       |                                         |                               |               |           |

Nu kan du slette .txt filerne

\_\_\_\_\_

Nu skal vi lave ikonerne, der ønskes vist på kortet:

Åbn et fotobehandlingsprogram. Jeg bruger Photo filtre, som er gratis og kan alt det jeg har brug for.

| PhotoFiltre                                                             |
|-------------------------------------------------------------------------|
| Fil Rediger Billede Markering Justere Filter Vis Værktøj Vindue ?       |
| 🗋 🕰 🖶   📇 🗃   🤈 🕫   🔳 🖩 📓   🕅 🖾 🗔 T   隆 🧈 📰   <auto> 💽 🔍 🔍 🗮 🖳 💻</auto> |
|                                                                         |
| Vælg åbn mappe                                                          |

Åbn den mappe hvor dit billede der skal bruges til ikon ligger.

| PhotoFiltre                                                                                                    |               |            |                                         |               |                         |                |   |
|----------------------------------------------------------------------------------------------------|---------------|------------|-----------------------------------------|---------------|-------------------------|----------------|---|
| Fil Rediger Billede Markering Justere Filter Vis Værktøj Vindue ?                                                                                                    |               |            |                                         |               |                         |                |   |
|                                                                                                    | 🕽 🖂 🛛 🖂 Auto  |            |                                         |               |                         |                |   |
| $\prod_{num} \left\  \begin{array}{c} \mathbf{A}_{num}^{\pm} \\ \mathbf{A}_{num}^{\pm} \\ \end{array} \right\  \left\  \begin{array}{c} \mathbf{A}_{num}^{\pm} \\ \mathbf{A}_{num}^{\pm} \\ \mathbf{A}_{num}^{\pm} \\ \end{array} \right\  \left\  \begin{array}{c} \mathbf{A}_{num}^{\pm} \\ \mathbf{A}_{num}^{\pm} \\ \mathbf{A}_{num}^{\pm$ |               |            |                                         |               |                         |                |   |
|                                                                                                    |               |            |                                         |               |                         |                |   |
|                                                                                                    |               |            |                                         |               |                         |                |   |
|                                                                                                    | Abn           |            |                                         |               |                         |                | × |
|                                                                                                    | Søg i:        | Billeder   | ~                                       | G 🗊 📂 🛄 -     |                         | Præ-visning    |   |
|                                                                                                    | 4             |            |                                         |               | ^                       |                |   |
|                                                                                                    | Hurtig adgang |            |                                         |               |                         |                |   |
|                                                                                                    |               |            |                                         |               |                         |                |   |
|                                                                                                    | Skrivebord    |            |                                         |               |                         |                |   |
|                                                                                                    | -             |            |                                         |               |                         |                |   |
|                                                                                                    | <b>—</b>      |            | 1 - 1 - 1 - 1 - 1 - 1 - 1 - 1 - 1 - 1 - |               |                         | Egenskaber     |   |
|                                                                                                    | Biblioteker   |            |                                         |               |                         |                |   |
|                                                                                                    |               | - Tomation |                                         |               |                         |                |   |
|                                                                                                    | Denne pc      |            | and the second                          |               |                         |                |   |
|                                                                                                    |               |            | acplads DJPG                            |               |                         |                |   |
|                                                                                                    | Netværk       |            |                                         |               | ¥                       |                |   |
|                                                                                                    |               | Filnavn:   |                                         | ~             | Ábn                     |                |   |
|                                                                                                    |               | Filtype:   | Alle Billeder                           | ~             | Annuller                | ]              |   |
|                                                                                                    |               |            |                                         |               |                         | Manager Hereit |   |
|                                                                                                    |               |            |                                         |               |                         |                |   |
|                                                                                                    |               |            |                                         |               |                         |                |   |
|                                                                                                    |               |            |                                         |               |                         |                |   |
|                                                                                                    |               |            |                                         | Terror Market | 1976 (1999 - 1999)<br>• |                |   |

Jeg har valgt min autocamper, som nu skal beskæres, rettes i størrelse og gemmes i .bmp

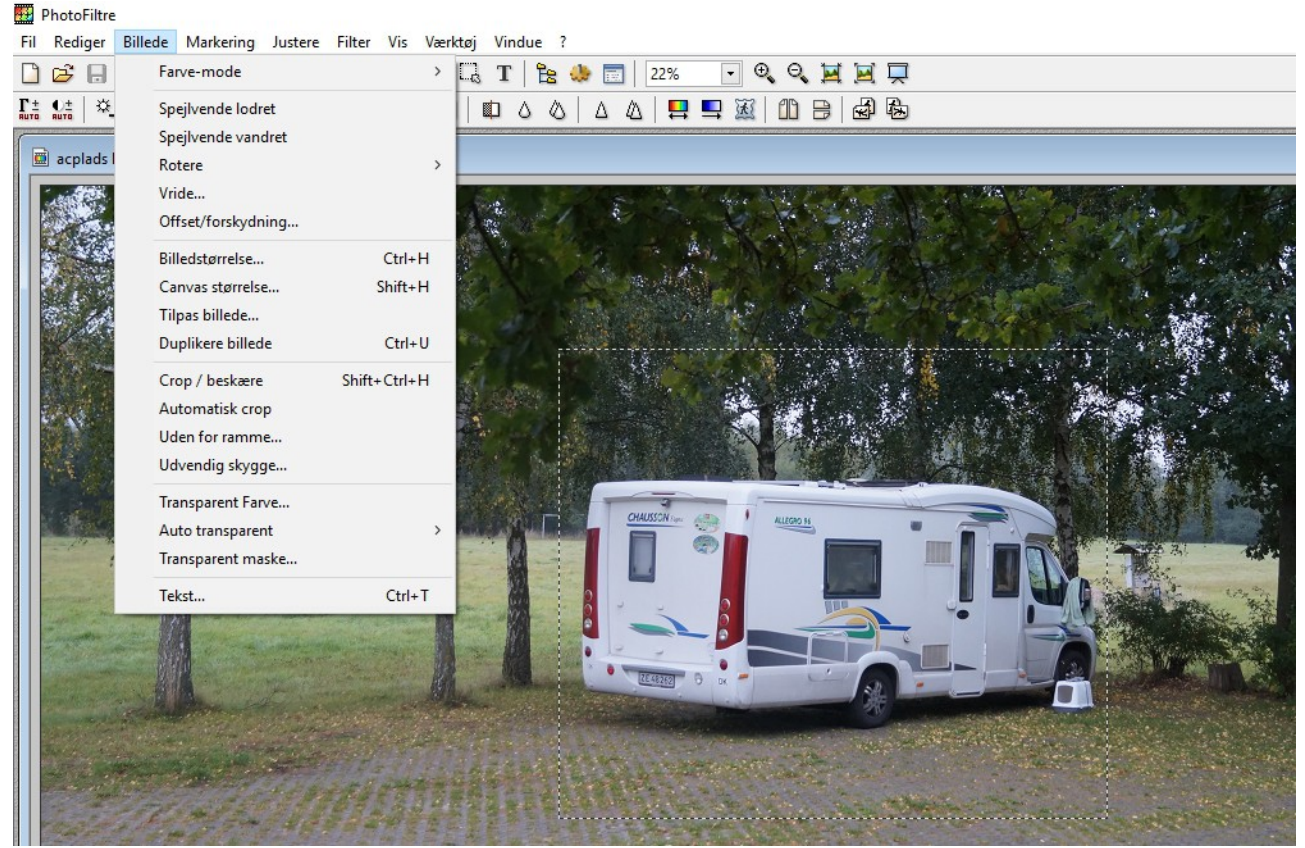

Jeg trækker et kvadrat så ikonet bliver som jeg vil have det. Vælg billede og Crop/beskære

## PhotoFiltre

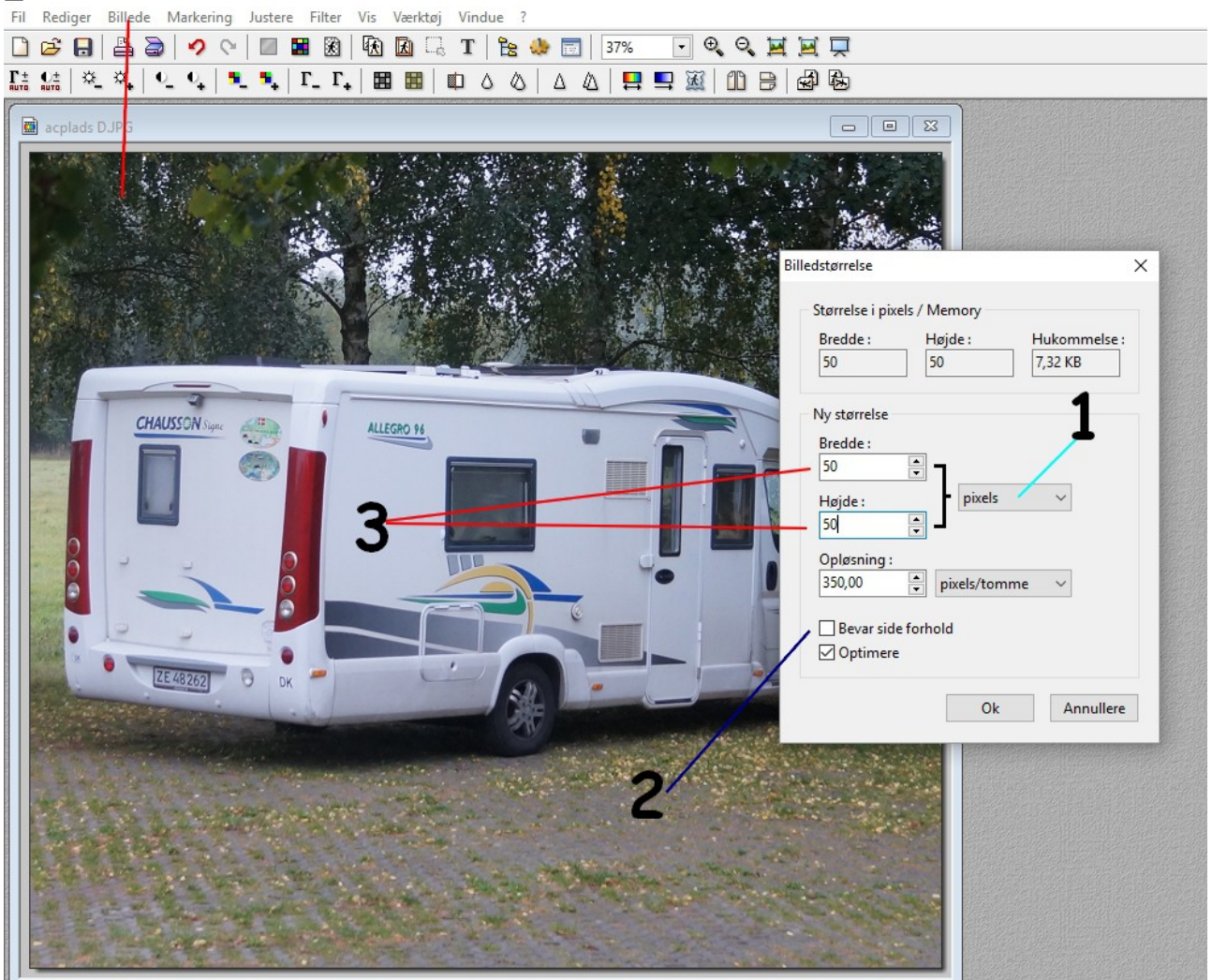

I menuen "billeder" vælger jeg "billedstørrelse"

1 vælg "pixels"

- 2 fjern flueben i "Bevar side forhold" for at sikre at ikonet bliver kvadratisk
- 3 Vælg 50 for både højde og bredde

| Rediger Billede Markering | Justere Filter Vis Værktøj Vindue | ?                                                                                         |           |
|---------------------------|-----------------------------------|-------------------------------------------------------------------------------------------|-----------|
| S 🖯 🖶 🗧 🗸 🖉               |                                   | s 🦀 📰   100% 💽 🔍 🔍 🖼 🖳 🖵                                                                  |           |
| 얇 후 축 익 약 특               | _ •, Γ_ Γ, ΕΕΕΕ ΕΕΙ Φ Δ           | ◊   Δ   Δ   📮 🖳 🐹   🛍 🕒   🚭 🔂                                                             |           |
|                           |                                   |                                                                                           |           |
|                           | 🔛 Gem som                         |                                                                                           | ×         |
|                           | Gem i: Bomholm                    | ✓ G p P                                                                                   |           |
|                           | Navn<br>Hurtig adgang             | <ul> <li>Ændringsdato Type<br/>Ingen elementer svarede til dine søgekriterier.</li> </ul> | Størrelse |
|                           | Skrivebord                        |                                                                                           |           |
|                           | Biblioteker<br>Denne pc           | 2 3                                                                                       |           |
|                           | Netværk<br>Filnavn: Itejn.        | amp                                                                                       | ∽ Gem     |
|                           | Charles Dur                       |                                                                                           |           |

1) Gem ikonet i mappen hvor RUPI filerne ligger

2) Filnavnet skal være nøjagtig det samme som den tilhørende RUPI fil

3) Formatet skal være .BMP

Lav det andet ikon på samme måde (du kan naturligvis bruge det samme ikon, når blot du omdøber det til den nye RUPI fil.)

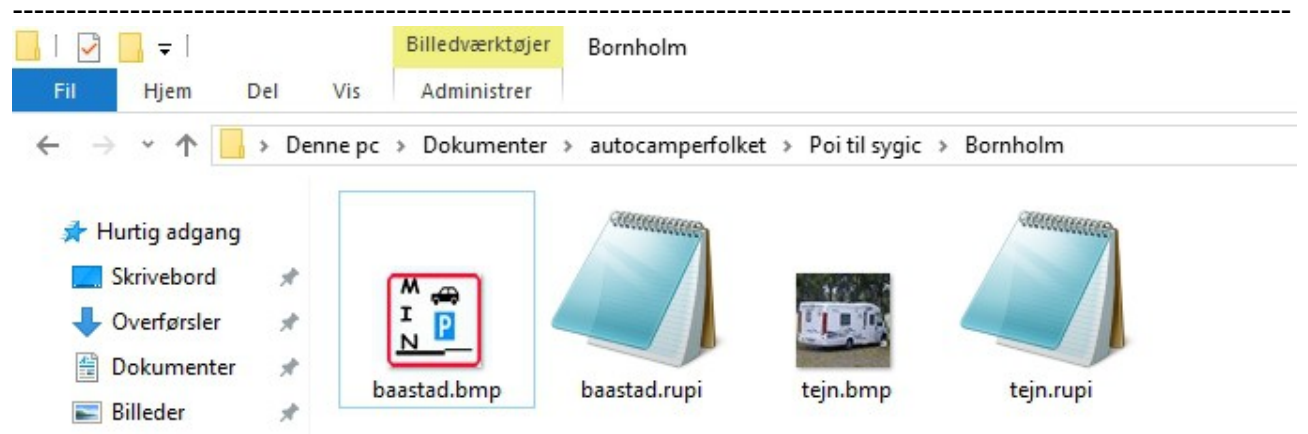

Jeg har nu gemt mine 2 POI med tilhørende ikoner, og de er klar til at installere. Marker alle 4 filer og "kopier"

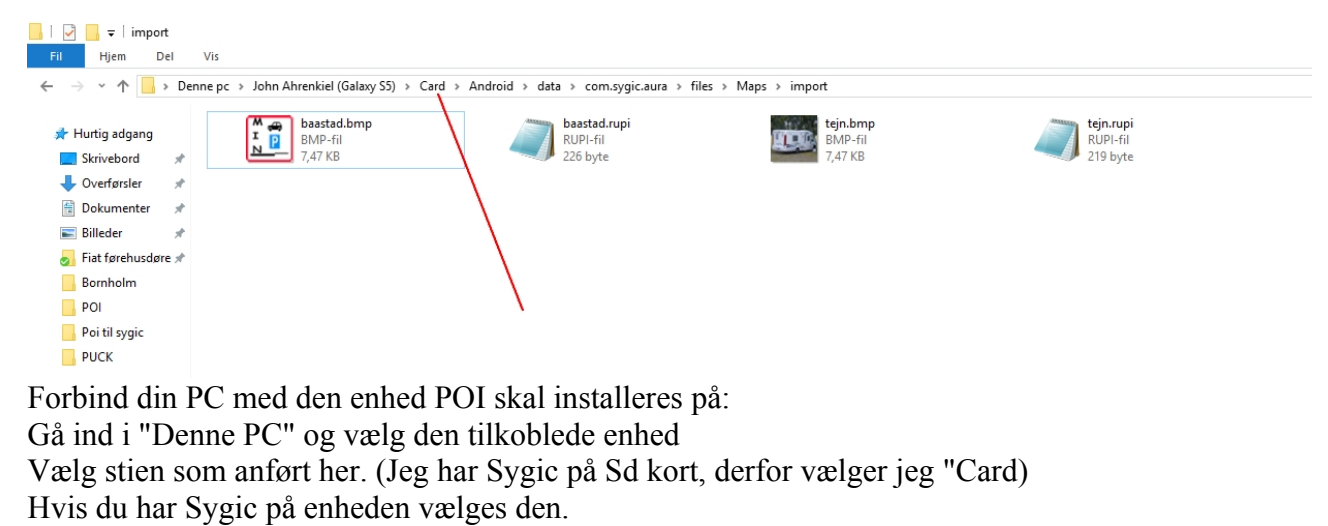

Hvis der i "Maps" ikke er en mappe der hedder "import" skal du selv lave en.

Sæt de kopierede filer ind i mappen "import"

Fjern kablet og start Sygic på din enhed.

\_\_\_\_\_

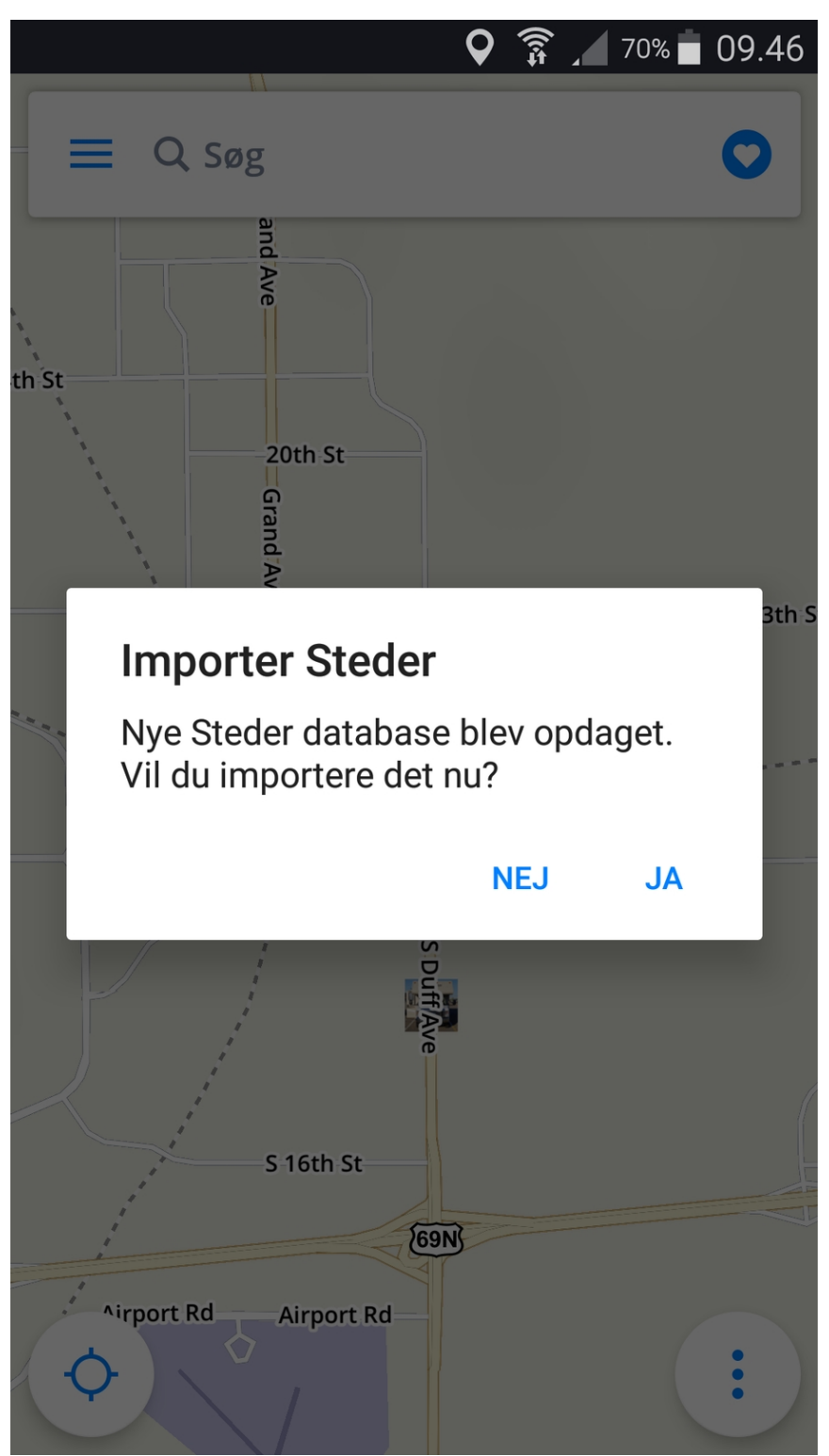

Når du starter Sygic kommer denne boks frem Vælg JA

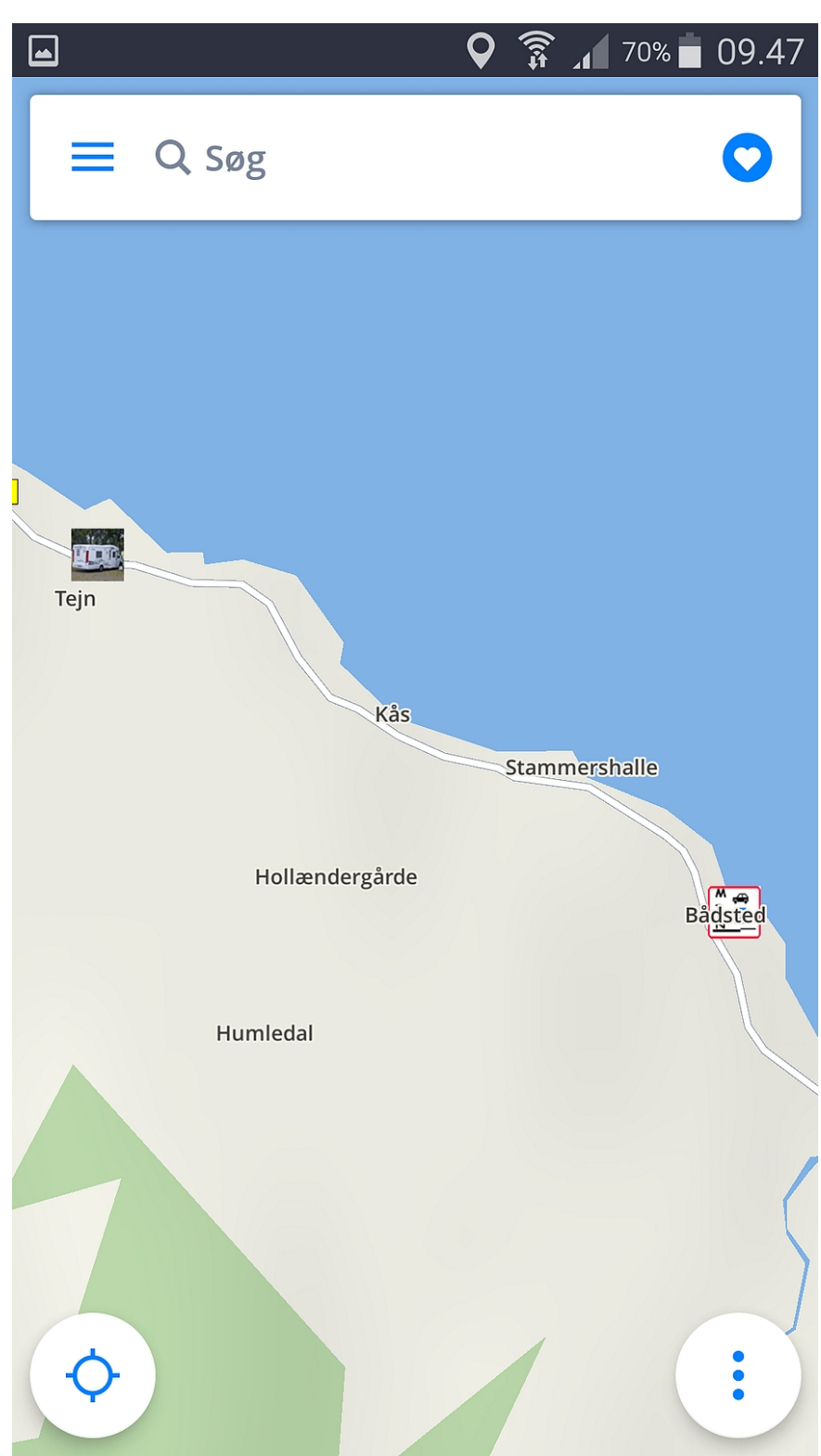

Vi kan nu se de nye POI i Sygic

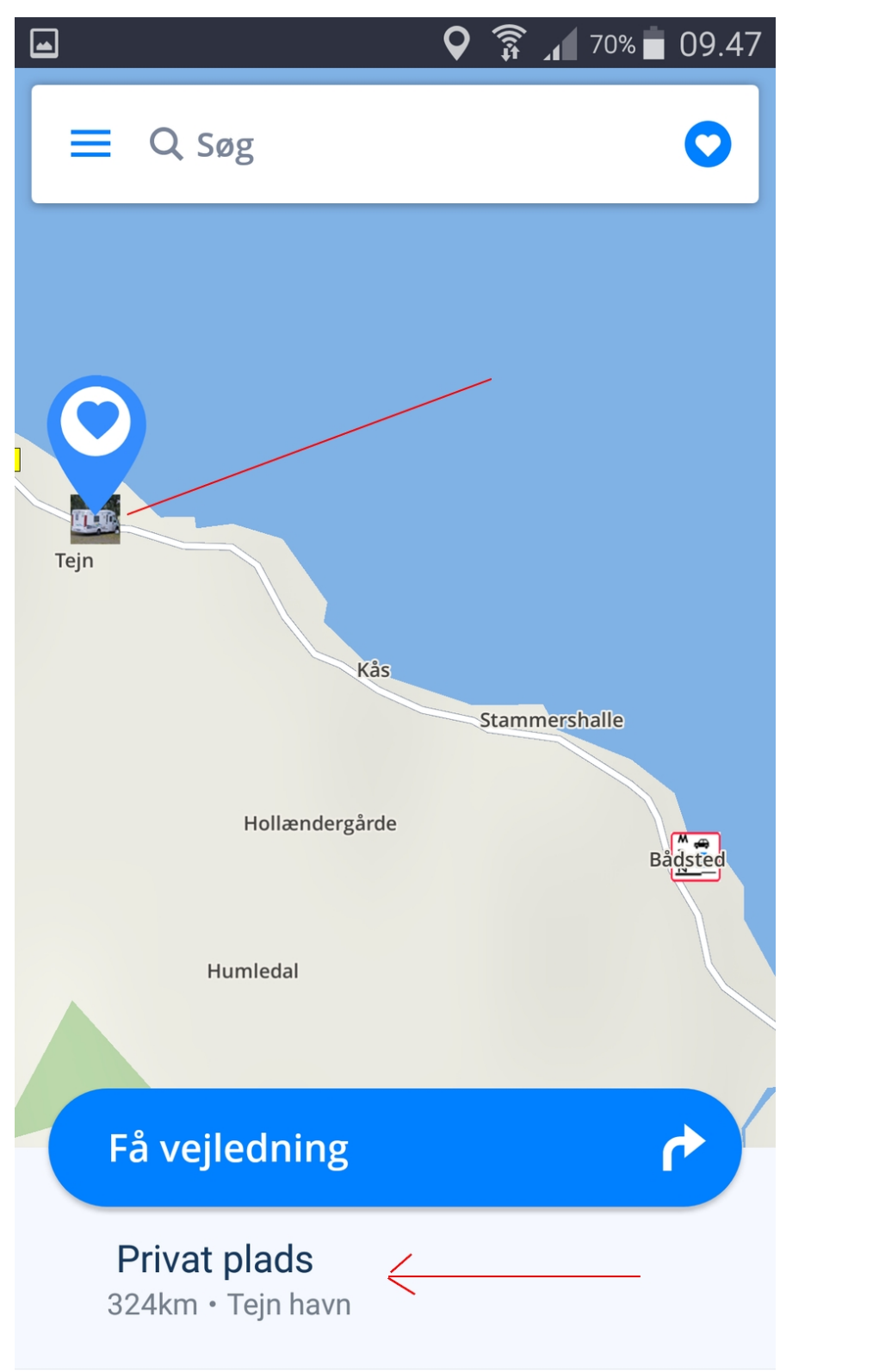

Ved at vælge ikonet for Tejn kommer vores tekst frem.

Rigtig god fornøjelse, og det er ikke så svært som det umiddelbart ser ud til, når først det hele er installeret.

Lav et dit eget lille ikonlager, så tager det kun få minutter.

Du kan godt installere POI i store bundter, når blot der en txt og en BMP fil af samme navn, for hver POI. Rigtig god fornøjelse, med venlig hilsen John Ahrenkiel